## Kettenzug mit drei konfigurierten Kettenlängen.

BT "Glied" mit konfigurierten Größen erstellen.

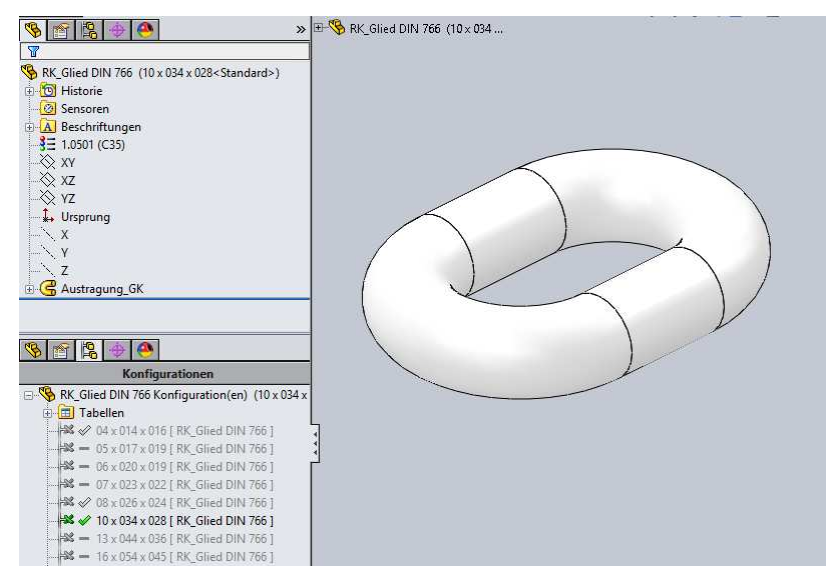

BG "Kette" mit konfigurierten Längen erstellen.

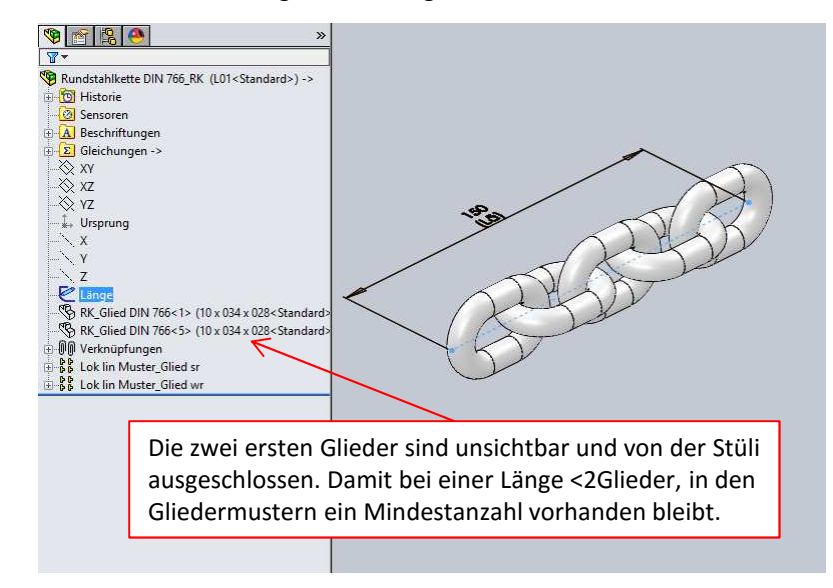

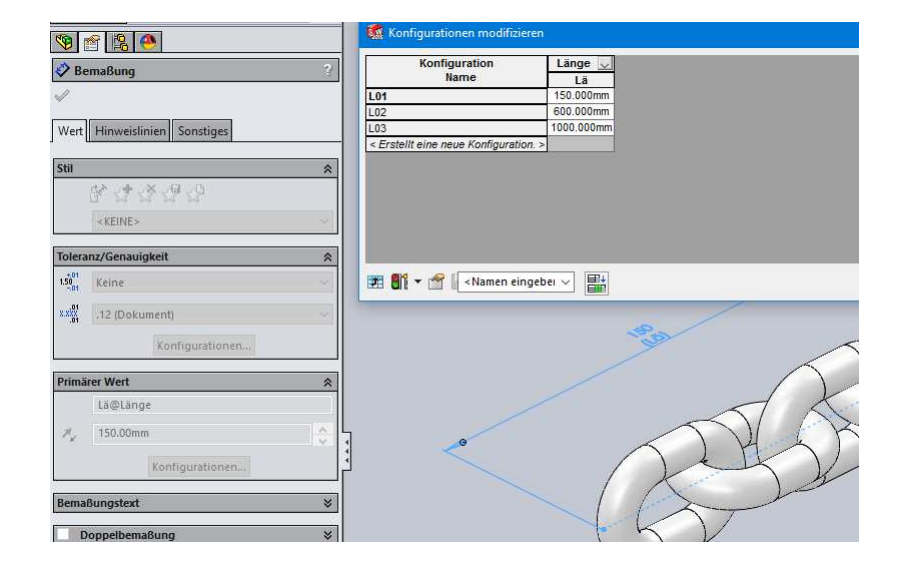

## Längenmaß in Steuerskizze "Länge" konfigurieren.

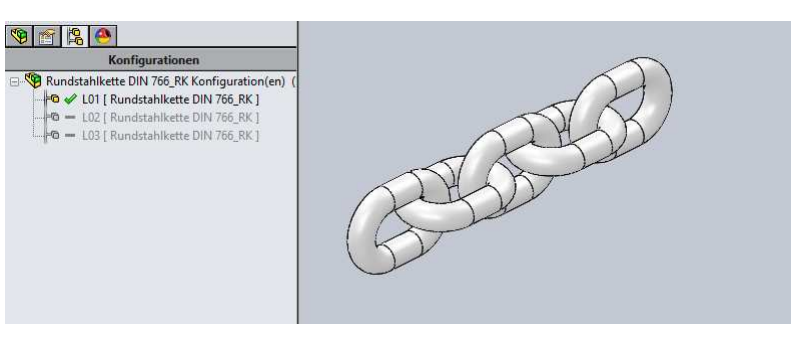

Die Gliedermuster in der BG "Kette" mit Gleichungen passend steuern.

| Historie                                                             |                                                            |                                                                             |              | FO (                              |                       |
|----------------------------------------------------------------------|------------------------------------------------------------|-----------------------------------------------------------------------------|--------------|-----------------------------------|-----------------------|
| Sensoren                                                             | Name                                                       | Wert / Gleichung                                                            | Evaluiert zu | Kommentare                        | ОК                    |
| Beschriftungen                                                       | Globale Variablen                                          |                                                                             |              |                                   | 1                     |
| Gleichungen ->                                                       | "Teilung"                                                  | = "Lä@Bahn@RK_Glied DIN 766<1>.Part" - "Dm@Profil@RK_Glied DIN 766<1>.Part" | 28mm         | Glied innere Weite                | Abbrecher             |
| (V                                                                   | "Anzahl"                                                   | = int ( ( "Lä@Länge" + "Teilung" * 2 ) / "Teilung" )                        | 7mm          | mit 2 Phantomglieder              | 10                    |
| 7                                                                    | "Anzahl sr"                                                | = round ("Anzahl" / 2 )                                                     | 4mm          | senkrechte Glieder                | Importieren           |
| <u> </u>                                                             | "Anzahl wr"                                                | = "Anzahl" - round ( "Anzahl" / 2 )                                         | 3mm          | waagrechte Glieder                | Electron and a second |
| 2                                                                    | "Kettenlänge"                                              | = "Teilung" * ( "Anzahl" - 2 )                                              | 140mm        | ohne Phantomglieder               | Exportieren           |
| rsprung                                                              | Globale Variable hinzufügen                                |                                                                             |              |                                   |                       |
|                                                                      | Features                                                   |                                                                             |              |                                   | Hilfe                 |
| ·                                                                    | "Lok lin Muster_Glied wr"                                  | = IIF ( "Anzahl wr" < 2 , "suppressed" , "unsuppressed" )                   | "unsuppresse | Muster bei 1 Exemplar unterdrücke |                       |
|                                                                      | "Lok lin Muster_Glied sr"                                  | = IIF ( "Anzahl sr" < 2, "suppressed", "unsuppressed")                      | "unsuppresse | Muster bei 1 Exemplar unterdrücke |                       |
| änge                                                                 | Feature-Unterdrückung hinzufügen                           |                                                                             |              |                                   |                       |
| K Clind DIN 765 (1) (10 + 024 + 029 (Chendred)                       | Gleichungen - Oberste Ebene                                |                                                                             |              |                                   |                       |
| IK_Glied DIN 700<12 (10 x 034 x 028< standard)                       | "D3@Lok lin Muster_Glied sr"                               | = "Teilung" * 2                                                             | 56mm         | Muster Glied senkrecht: Raster    |                       |
| (K_Glied DIN 766<5> (10 x 034 x 028 <standard></standard>            | "D3@Lok lin Muster Glied wr"                               | = "Teilung" * 2                                                             | 56mm         | Muster Glied waagrecht: Raster    |                       |
| /erknüpfungen                                                        | "D1@Lok lin Muster Glied sr"                               | = "Anzahl sr"                                                               | 4            | Muster Glied senkrecht: Anzahl    |                       |
| ok lin Muster_Glied sr                                               | "D1@Lok lin Muster Glied wr"                               | = "Anzahl wr"                                                               | 3            | Muster Glied waagrecht: Anzahl    |                       |
| .ok lin Muster_Glied wr                                              | Gleichung hinzufügen                                       |                                                                             |              |                                   |                       |
| >                                                                    | Gleichungen - Komponenten                                  |                                                                             | 1            |                                   |                       |
|                                                                      | Gleichung hinzufügen                                       |                                                                             |              |                                   |                       |
| Konfigurationen<br>undstahlkette DIN 766_RK Konfiguration(en) (<br>© | ✓ Automatischer Neuaufbau Wink<br>☐ Link zu externer Date: | elgleichungseinheite Grad V Automatische Lösungsreihenfolge                 |              |                                   | -                     |

## BG "Kette" in BG "Kettenzug" einfügen.

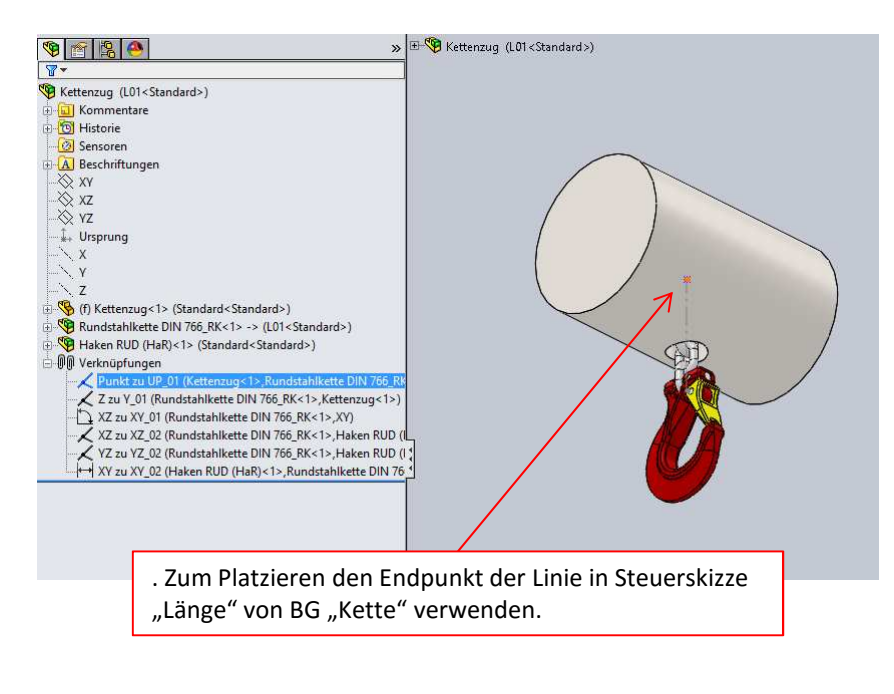

In BG "Kettenzug" drei Konfigurationen für verschiedene Längen erstellen. Jeder Länge im Kettenzug die passende Komponenten-Konfiguration von Komponente "Kette" zuweisen.

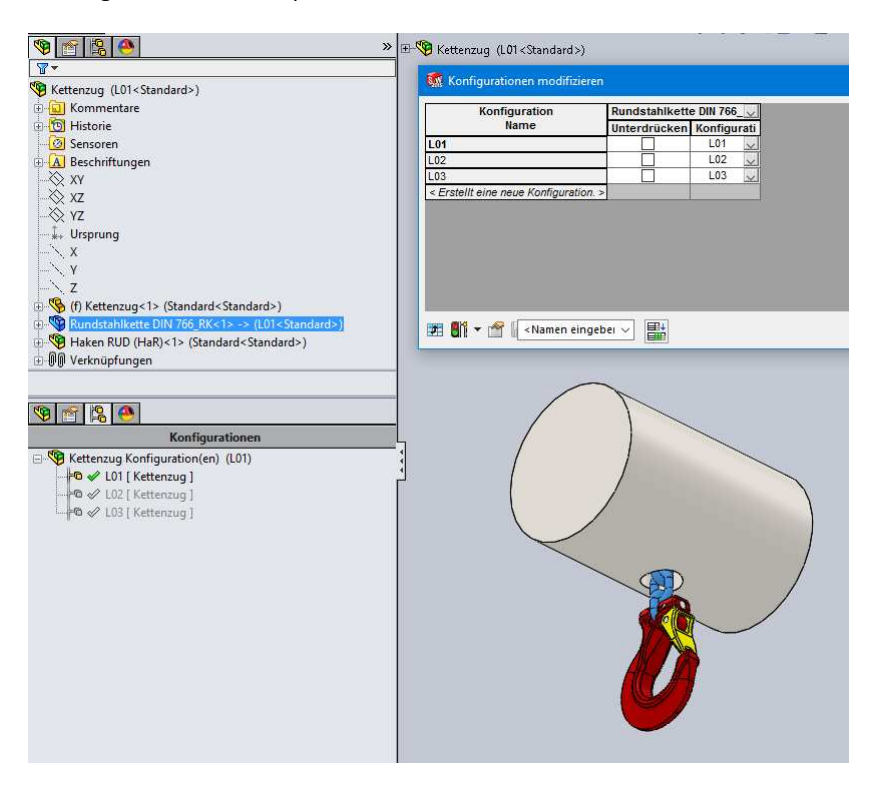

Drei Exemplare von BG "Kettenzug" als Komponenten in BG "Kettenzug drei Exemplare" einfügen. Jede Komponente auf die gewünschte Komponenten-Konfiguration einstellen.

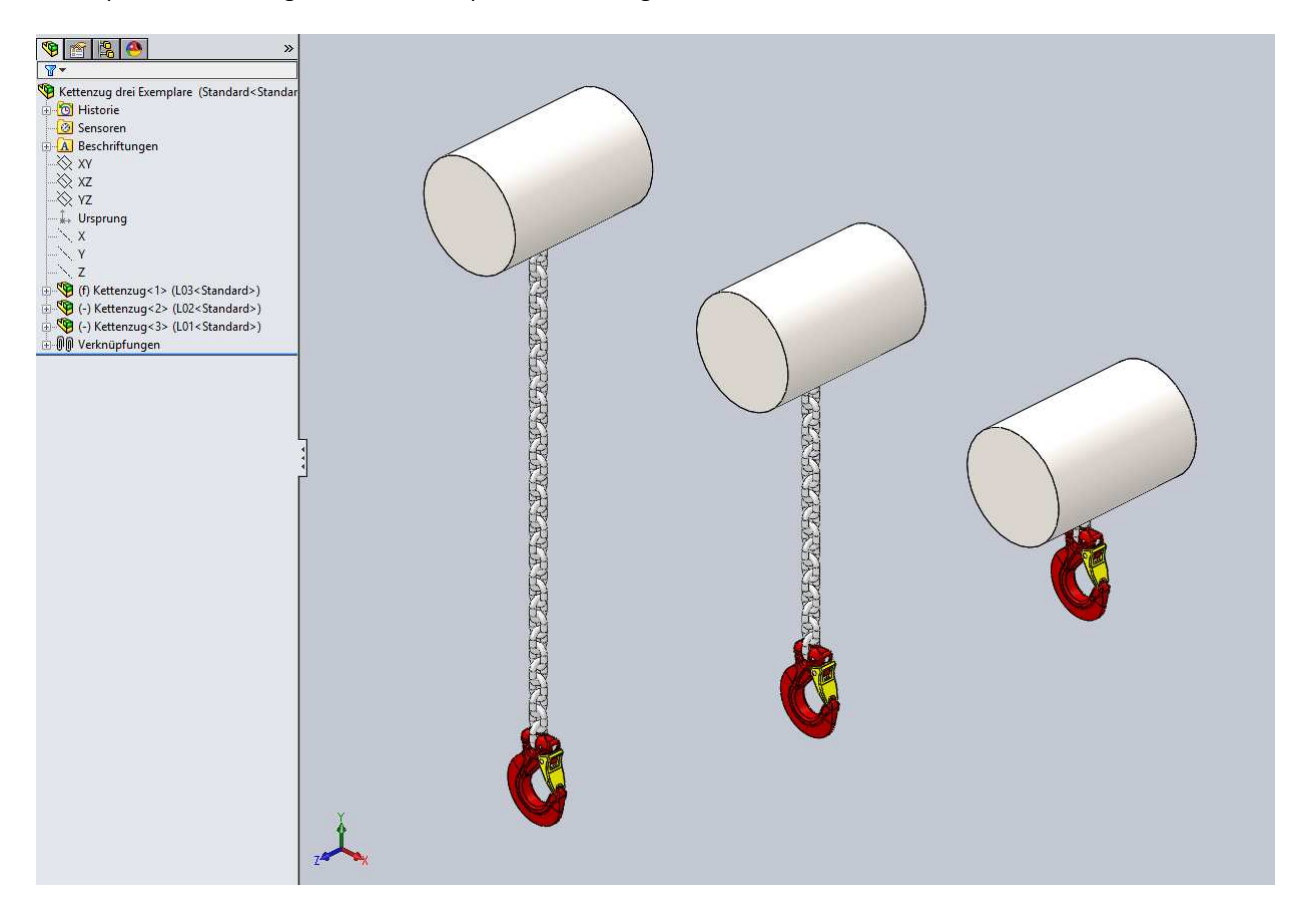

Lenzcad 2016-08